## Time of Day Access for an SSID on the RV110W

## Objective

On the RV110W, an administrator can allow an Security Set ID (SSID) to access the network on during specific times. This helps to increase network security. This article explains how to configure the Time of Day Access settings on the RV110W.

## **Applicable Devices**

• RV110W

## **Steps of Procedure**

Step 1. Use the web configuration utility to choose **Wireless > Basic Settings**. The *Basic Settings* page opens.

| Bas | ic Settings    | 5          |                |               |            |      |                              |              |                     |
|-----|----------------|------------|----------------|---------------|------------|------|------------------------------|--------------|---------------------|
| Ra  | dio:           |            | Enable         |               |            |      |                              |              |                     |
| Wir | eless Network  | Mode:      | B/G/N-Mixed -  |               |            |      |                              |              |                     |
| Wir | eless Band Se  | lection:   | © 20MHz @ 20/  | 40MHz         |            |      |                              |              |                     |
| Wir | eless Channel  | :          | 6-2.437 GHZ    | -             |            |      |                              |              |                     |
| AP  | Management V   | LAN:       | 1 -            |               |            |      |                              |              |                     |
| U-A | PSD (WMM Po    | wer Save): | Enable         |               |            |      |                              |              |                     |
|     |                |            |                |               |            |      |                              |              |                     |
| N   | lireless Table |            |                |               |            |      |                              |              |                     |
|     | Enable SSID    | SSID Name  | SSID Broadcast | Security Mode | MAC Filter | VLAN | Wireless Isolation with SSID | WMM          | WPS Hardware Button |
|     | ON             | ciscosb1   | $\checkmark$   | Disabled      | Disabled   | 1    |                              | 1            | ۲                   |
|     | OFF            | ciscosb2   |                | Disabled      | Disabled   | 1    |                              | V            |                     |
|     | OFF            | ciscosb3   |                | Disabled      | Disabled   | 1    |                              | $\checkmark$ | 0                   |
|     | OFF            | ciscosb4   |                | Disabled      | Disabled   | 1    |                              | 1            | 0                   |
|     | Edit           | Edit Secu  | rity Mode      | Edit MAC Fil  | tering     | Tir  | me of Day Access             |              |                     |
|     |                |            |                |               |            |      |                              |              |                     |
|     | Save C         | Cancel     |                |               |            |      |                              |              |                     |

Step 2. In the Wireless Table, check the checkbox of an SSID in which you want to edit the Time of Day Access settings.

Step 3. Click Time of Day Access. A new page opens.

| dd / Edit Ac | cess Point Configuration    |
|--------------|-----------------------------|
| Active Time: | Enable                      |
| Start Time:  | 12 - Hours 0 - Minutes AM - |
| Stop Time:   | 12 - Hours 0 - Minutes AM - |

Step 4. To the right of Active Time, check the **Enable** checkbox to allow access for the SSID to network only during specific times.

Step 5. To the right of Start Time, use the Hours, Minutes, and AM/PM drop-down menus to set the start time of when an SSID can access the network.

Step 6. To the right of Stop Time, use the Hours, Minutes, and AM/PM drop-down menus to set the stop time of when an SSID can access the network.

Step 7. Click **Save** to save changes, **Cancel** to discard them, or **Back** to return to the previous page.